## VIEWING YEARS OF SERVICE

You can view your seniority date and years of service in Infor Global HR (GHR).

## VIEWING SENIORITY DATE AND YEARS OF SERVICE

- 1. Open ESS (ESS icon on desktop)
- 2. Use 2-factor authentication to log in
- 3. Click My Profile on the home page
- You are brought to the At A Glance page of My Profile. There is a Dates & Services section that displays:
  - a. Start Date: Initial start date of first employment with Riverside
- Awards & Recognition
   Pay Checks ~

   Recognition
   Image: Checks ~

   My Profile
   View and update my profile.

   View and update my profile.
   Image: Checks ~
- Adjusted Start Date: Start date of current employment with Riverside
- c. Birthdate
- d. Seniority Date: Work anniversary date used to calculate years of service
  - i. If your prior years of service at Riverside were bridged to your current years of service, your seniority date reflects those bridged years
- e. Seniority Date Length of Service Years: Total years of service at Riverside, including any previous tenure, if your years of service were bridged together

| At A Glance          |                                                                                                    | Nork Phone        |
|----------------------|----------------------------------------------------------------------------------------------------|-------------------|
| Work Assignments     |                                                                                                    | 515-935-7256 2271 |
| Personal Information | Employment ID                                                                                                    |                   |
| Compensation         | Position                                                                                                    |                   |
| Talent Profile       | Organization Unit                                                                                                    |                   |
|                      | Location                                                                                                    |                   |
|                      | Direct Manager                                                                                                    |                   |
|                      | Dates & Service                                                                                                    |                   |
|                      | Start DateAdjusted Start DateBirthdateSeniority DateSeniority Date Length Of Service Years6/4/201210/13/2014April 254/30/201310.28 |                   |